# Sisukord

| ales Ledger                   | 3   |
|-------------------------------|-----|
| 1. Filters and filter options | 3   |
| 2. Choices                    | 3   |
| 3. Links                      | . 4 |
| 4. Fine tuning                | . 4 |
| 5. Näited                     | 5   |
| 5.1 Filtreeringute võimalused | . 5 |

# **Fix Me!** This page is not fully translated, yet. Please help completing the

#### translation.

(remove this paragraph once the translation is finished)

# Sales Ledger

Sales ledger is a report, that shows customers, invoices and balance reports in chosen time period. It is possible to export the information into Excel and the reports can be saved.

# 1. Filters and filter options

- Customer Customer's code on Document (invoice or proceeding).
- Orderer Orderer's code on Document (invoice or proceeding).
- Both- Customer and Orderer both in the document (invoice or proceeding).
- Customer salesman invoices where customer is marked and whom client card has selected salesman.
- Invoice salesman shows invoices that have salesman marked on Document.
- Account manager shows invoices that have account manager marked on Document.
- Reg No Customer's registration number.
- Class Customer's class on the Document. Can be separated interval with colon. Also takes into account additional customer classes.
- D account Customer's debt account on the invoice.
- Time the time of report.
- Object invoices that have selected an object in Document.
- **PP account** Customer's prepayment account.
- Status Status of the invoice.
- Range Document range.
- Divide/Configure distributes report summary overdue invoices sum by the temporal matter. E.g., divide by 3 x 7 shows expected proceedings for the last three and the next three weeks, based on payment term.
- **Type** invoice type
- Currency can be chosen currency e.g., invoices made with currency USD.
- Customer Datafield shows customers, who have been added a data field on the client card
- Customer Datafield includes searches according to the data field content.
- Total "total sums by" Customer, Class, Country, Salesman, Account manager, Reg no.
- Sorted by report can be sorted by conditions in the options Customer code, Customer name, Invoice No. Invoice Time. Invoice due date.

## 2. Choices

• Only prepayment invoices - shows invoices that have been marked as prepayment on article.

- **Only overdue** shows only these invoices that are unpaid and overdue.
- **By Transaction time** report shows invoices according to the invoice transaction time not invoice creating time.
- **Currency** besides balance currency is added to the report. By the prepayment currency and currency together and compared to current rate.
- Customer data report shows customers address, phone number, fax number and e-mail.
- **Invoice project** report shows if the invoice has a project on row/rows.
- Orderer Report shows Orderer on the invoice.
- Show delivery name report shows delivery name on the invoice.

### 3. Links

- Invoice No opens invoice
- Customer code opens customer card
- To Pay opens invoice balance
- Prepayment opens customer's prepayment list

## 4. Fine tuning

| Sales Ledger             |                                                        |                                        |                               |                         |   |
|--------------------------|--------------------------------------------------------|----------------------------------------|-------------------------------|-------------------------|---|
| Customer 🗸               | Customer salesman 🗸                                    | Class                                  | D account                     | (Customer Datafield) 🗸  |   |
| Time                     | Object                                                 | PP account                             | Status (all) 🗸                | (Customer Datafield) 🗸  |   |
| Range                    | Divide 🗸 0 x 0                                         | days                                   | Type (all) 🗸                  | (Customer Datafield) 🗸  | 1 |
| Show (datafi             | eld) 🗸 (salesman) 🗸 (comment) 🗸                        |                                        | Currency                      |                         |   |
| 🗆 onl                    | y prepayment invoices 🛛 only overdue 🗍 By Trans        | action time 🛛 Currency 🗍 Customer date | a 🗆 Invoice project 🗆 Orderer | Show delivery name Edit |   |
| Total                    | ✓ Sorted by Customer ✓                                 | Invoice No 🗸                           | Mail Print                    | REPORT                  |   |
| * Limit by salesman outr | uts only these customers whose salesman in customer of | card is searchable                     |                               |                         |   |

#### Picture(1)

- Setting A possibility to choose personal settings.
- **Excel sheet** (shortcut F12 or Alt+E) options: with customer information (same as on the screen), as table (allows to combine data from columns).
- Save report 💷 (shortcut Alt+A) save report to your own menu with selected name.
- Split label choices: numbers, days

#### 2025/07/07 11:07

| Müügireskon                                                                                                    | tro aruanne                                                                                                    |                                                                                                    |                                                                                                    |                                                                                                    |              |  |
|----------------------------------------------------------------------------------------------------|----------------------------------------------------------------------------------------------------|----------------------------------------------------------------------------------------------------|----------------------------------------------------------------------------------------------------|----------------------------------------------------------------------------------------------------|--------------|--|
| Klient         Aeg           Seenia         ainu           Naita         lisaväij           Kient 1001 Ploom         ainu           Kokku         ainu           Kokku         ainu           Kokku         ainu           Kokku         ainu           Kokku         ainu           Kokku         ainu           Kokku         ainu           Kokku         ainu           Koku         ainu           Koku         ainu           Klient 1001 Ploom         Arve aeg           100001 01.01.2020         10.0222           100005 01.05.2021         100005 01.05.2021           100018 01.05.2021         100022 01.01.2020           100023 01.01.02202         10.0220           100023 01.01.01.2020         ETTEMAKS:           Kliendi saldo         Millest ületähtaja | Müüja kliendikaardil ▼           Objekt           Jaga ▼ 0 × 0           a) ▼ (müüja)         (kommentaar)           it ettemaksuarveid         ainut ületahtaja         Ka           ▼         Sorteeritud Klient ▼ A           Tähtaeg         Tin           15 06 2020         15 03 2020           15 06 2020         15 05 2020           15 06 2020         15 06 2020           15 06 2020         15 06 2020           15 06 2020         15 06 2020           15 06 2020         15 06 2020           15 06 2020         15 06 2020           15 06 2020         15 06 2020           15 06 2020         15 06 2020           15 06 2020         15 06 2020           15 06 2020         15 06 2020           15 06 2020         15 06 2020           16 4 06 2021         1           16 06 2021         1           16 07 2021         1           15 01 2020         1 | Klass<br>EM konto<br>pitevaks<br>Tagasi Salvesta<br>Kliendi lisaväli, kus on<br>Kliendi lisaväli, kus on | V konto<br>Staatus (kõik)<br>Tüüp (kõik)<br>Valuuta<br>Kliendiandmed Arve pro<br>KUSTUTA SEADISTUS: [Isik<br>Exceli tabel Kliendi päisega v<br>Jaga tekst Päevad v<br>Jaga tekst Päevad v<br>Jaga sisaldab mai<br>Valuuta EUR v | (Kliendi Ilsaväli)<br>(Kliendi Ilsaväli)<br>(Klien | mi lähetuset |  |

Picture(2)

| dient                                        | ~                                                                                                    | Müüja klien                                                                                          | ndikaardil 🗸                                                                                                    |                                                                                                    |                                                                        | Klass                                             | V konto                                                                                                    |                                                                                                    |                         | (Kliendi lisavāli) 🗸                                                                                                    |
|----------------------------------------------|----------------------------------------------------------------------------------------------------|----------------------------------------------------------------------------------------------------|----------------------------------------------------------------------------------------------------|----------------------------------------------------------------------------------------------------|------------------------------------------------------------------------|---------------------------------------------------|----------------------------------------------------------------------------------------------------|----------------------------------------------------------------------------------------------------|-------------------------|----------------------------------------------------------------------------------------------------|
|                                              | Aeg                                                                                                    |                                                                                                    | Objekt                                                                                                    |                                                                                                    | EM                                                                     | konto                                             | Staatus                                                                                                    | (kõik)                                                                                                    | ~                       | (Kliendi lisavāli) 🗸                                                                                                    |
|                                              | Seeria                                                                                                    |                                                                                                    | Kirjelda 🗸                                                                                                    | Paevad -9030                                                                                                    | .0                                                                     |                                                   | Tüüp                                                                                                    | (kõik)                                                                                                    | ~                       | (Kliendi lisavāli) 🗸                                                                                                    |
|                                              | Nāita (lisavālja) 🗸                                                                                                    | (müüja)                                                                                              | ¥ (kc                                                                                                    | mmentaar)                                                                                                    | ~                                                                      |                                                   | Valuuta                                                                                                    |                                                                                                    | 1 5                     |                                                                                                    |
|                                              |                                                                                                    | makeuranaid [                                                                                        | ainut diatah                                                                                                    | taia 🗌 Kande                                                                                                    |                                                                        | Valuatas 🔲                                        | Kliendiandmad                                                                                                    |                                                                                                    |                         | Tallia 🗍 Mäita nimi Fahatusal                                                                                                |
|                                              | Kakku Kisast                                                                                                    | naksuarveiu c                                                                                        | 2 annuit uletan                                                                                                    | killent va LAnu                                                                                                   | ana jaryi 🗢                                                            | valoutas C                                        | Kalendaanumeu                                                                                                    | C Aive pion                                                                                                    | Tribt                   |                                                                                                    |
|                                              | KOKKU [Kilent                                                                                                    | ~                                                                                                    | Soneentuo                                                                                                    | Kilent V   Arv                                                                                                    | en v                                                                   |                                                   |                                                                                                    | mea                                                                                                    | TTUKI                   | ARO                                                                                                    |
| lient                                        | Nimi                                                                                                    |                                                                                                    | -8930                                                                                                    | -290                                                                                                    | 1                                                                      | Laekumata                                         | Ettemaks                                                                                                    | Saldo                                                                                                    |                         |                                                                                                    |
| 01                                           | Ploom                                                                                                    | 8 400.00                                                                                             | 1 200,00                                                                                                    | 2 400,00                                                                                                    | 3 600,00                                                               | 10 000.00                                         | -1 200,00                                                                                                    | 14 400,00                                                                                                    |                         |                                                                                                    |
| 04                                           | Apelsin                                                                                                    | 5 337,24                                                                                             |                                                                                                    |                                                                                                    |                                                                        | 5 337,24                                          | -8 276,78                                                                                                    | -2 939,64                                                                                                    | _                       | Jaga tekst - numbrid                                                                                                    |
| 005                                          | Melon                                                                                                    |                                                                                                    |                                                                                                    |                                                                                                    | 1 200,00                                                               | 1 200,00                                          | 0,00                                                                                                    | 1 200,00                                                                                                    |                         | a second a second second second second                                                                                       |
| 006                                          | Mango                                                                                                    | 5 735,52                                                                                             |                                                                                                    |                                                                                                    |                                                                        | 5 735,52                                          | - 983,86                                                                                                    | 4 751,66                                                                                                    |                         |                                                                                                    |
|                                              |                                                                                                    |                                                                                                    |                                                                                                    |                                                                                                    | 44.0.0.0                                                               |                                                   |                                                                                                    | the second second second second second second second second second second second second second second second se |                         |                                                                                                    |
| 800                                          | Johann Berg                                                                                                    |                                                                                                    |                                                                                                    |                                                                                                    | 119,00                                                                 | 119,00                                            | 0,00                                                                                                    | 119,00                                                                                                    |                         |                                                                                                    |
| 008<br>Iüü                                   | Johann Berg<br>Kokku :<br>gireskontro a                                                                                                    | 19 472,76<br>aruanne                                                                                 | 1 200,00                                                                                                    | 2 400,00                                                                                                    | 4 919,00                                                               | 119,00<br>27 991,76                               | 0,00<br>-10 460,64                                                                                                 | 119,00<br>17 531,12                                                                                             |                         |                                                                                                    |
| 008<br>1üü<br>(lient                         | Johann Berg<br>Kokku :<br>gireskontro a                                                                                                    | 19 472,76<br>aruanne<br>Muuja kilen                                                                  | 1 200,00<br>dikaardii 🗸                                                                                                    | 2 400,00                                                                                                    | 119,00<br>4 919,00<br>EM                                               | 119,00<br>27 991,76<br>Klass                      | 0,00<br>-10 460,64<br>V konto<br>Staatus                                                                           | 119,00<br>17 531,12                                                                                             | ~                       | (Klendi lisavāli) V                                                                                                    |
| 008<br>1üü<br>(lient                         | Johann Berg<br>Kokku :<br>gireskontro :<br>Aeg<br>Seeria                                                                                    | 19 472,76<br>aruanne<br>Mooja käen                                                                   | 1 200,00<br>dikaardil 💌<br>Objekt                                                                                                  | 2 400,00                                                                                                    | 4 919,00<br>EM                                                         | 119,00<br>27 991,76<br>Klass<br>konto             | 0,00<br>-10 460,64<br>V konto<br>Staatus<br>Tüün                                                                   | (kőik)                                                                                                    | ~ ~                     | (Klendi lisavāli) V<br>(Klendi lisavāli) V<br>(Klendi lisavāli) V                                                            |
| 1ÜÜ                                          | Johann Berg<br>Kokku :<br>gireskontro :<br>Aeg<br>Seena<br>Naha (disavalia)                                                                 | 19 472,76<br>aruanne<br>Mooja käen                                                                   | 1 200,00<br>dikaardil V<br>Objekt<br>Kirjelda V                                                                                    | 2 400,00                                                                                                    | 4 919,00<br>6 EM                                                       | 119,00<br>27 991,76<br>Klass<br>konto             | 0,00<br>-10 460,64<br>V konto<br>Staatus<br>Tüüp                                                                   | 119,00<br>17 531,12<br>(kõik)<br>(kõik)                                                                         | > >                     | (Kilendi lisavāli) V<br>(Kilendi lisavāli) V<br>(Kilendi lisavāli) V                                                         |
| 008<br>NÜÜ<br>Klient                         | Johann Berg<br>Kokku :<br>gireskontro :<br>Aeg<br>Seenia<br>Naita (lisavälja) 🗸                                                             | 19 472,76<br>aruanne<br>Mooja kilen<br>(mooja)                                                       | 1 200,00<br>dikaardil V<br>Objekt<br>Kirjelda V<br>(Ko                                                                             | 2 400,00<br>Paevad -90,-30<br>mmentaar)                                                                           | 4 919,00<br>6 EM                                                       | 27 991,76                                         | 0,00<br>-10 460,64<br>V konto<br>Staatus [<br>Tüöp [<br>Valuuta                                                    | 119,00<br>17 531,12<br>(kõik)<br>(kõik)                                                                         | >>                      | (Kliendi lisavāli) V<br>(Kliendi lisavāli) V<br>(Kliendi lisavāli) V                                                         |
| AUU<br>Klient                                | Johann Berg<br>Kokku :<br>gireskontro :<br>Aeg<br>Seeria<br>Naita (lisavālja) V                                                             | 19 472,76<br>aruanne<br>Mooja käen<br>(mooja)<br>naksuarveid                                         | 1 200,00<br>dikaardii V<br>Objekt<br>Kirjelda V<br>(ko<br>) ainult üetahb                                                          | 2 400,00<br>Paevad -90,-30<br>mmentaar)<br>aja 🗌 Kande                                                            | 4 919,00                                                               | 27 991,76                                         | 0,00<br>-10 460,64<br>V konto<br>Staatus [<br>Tüüp [<br>Valuuta<br>Kliendiandmed                                   | (Kőlk)<br>(Kőlk)                                                                                                | × ×                     | (Kliendi lisavali) V<br>(Kliendi lisavali) V<br>(Kliendi lisavali) V<br>Tellija 🗌 Naita nimi lähetusel                       |
| 008<br>MÜÜ                                   | Johann Berg<br>Kokku :<br>gireskontro :<br>Aeg<br>Seenia<br>Naita (lisavälja) V<br>ainult etten<br>Kokku Kilent                             | 19 472,76<br>aruanne<br>Mooja kilen<br>(mooja)<br>naksuarveid                                        | 1 200,00<br>dikaardii V<br>Objekt<br>Kirjelda V<br>) (Ko<br>) ainult ületaht<br>Sorteenitud [                                      | 2 400,00<br>Paevad -90,-30<br>mmentaar)<br>aja C Kande<br>Klient V Arve                                           | 4 919,00<br>4 919,00<br>EM<br>aja jārgi                                | 27 991,76                                         | 0,00<br>-10 460,64<br>V konto<br>Staatus<br>Tüüp<br>Valuuta<br>Kliendiandmed                                       | 119,00<br>17 531,12<br>(Kõik)<br>(Kõik)<br>Arve proje                                                           | kt D                    | (Kliendi lisaväli) ▼<br>(Kliendi lisaväli) ▼<br>(Kliendi lisaväli) ▼<br>Tellija □ Näita nimi lähetusel                       |
| 008<br><b>1üü</b><br>Klient                  | Johann Berg<br>Kokku :<br>gireskontro :<br>Aeg<br>Seeria<br>Näita (lisavälja) V<br>ainult etten<br>Kokku Kilent                             | 19 472,76<br>aruanne<br>[M00ja kāen<br>(m00ja)<br>naksuarveid<br>2<br>07.04.2021                     | 1 200,00<br>dikaardil V<br>Objekt<br>Kirjelda V<br>) (ko<br>) ainult ületahl<br>Sorteentud [<br>08.04.2021<br>08.06.2021           | 2 400,00<br>Paevad -90,-30<br>mmentaar)<br>aja C Kande<br>Kilent V Arve<br>07.06.2021<br>06.07.2021               | 119,00<br>4 919,00<br>EM<br>0<br>aja jārgi □<br>07.07.2021             | 27 991,76<br>Klass<br>konto<br>Valuutas           | 0,00<br>-10 460,64<br>V konto<br>Staatus<br>Tüüp<br>Valuuta<br>Kliendiandmed<br>Ettemaks                           | 119,00<br>17 531,12<br>(Kõik)<br>(Kõik)<br>Arve proje<br>Meil<br>Saldo                                          | v<br>v<br>kt O<br>Truki | (Kliendi lisavali) V<br>(Kliendi lisavali) V<br>(Kliendi lisavali) V<br>Tellija Naita nimi lähetusel                         |
| ACCONT                                       | Johann Berg<br>Kokku :<br>gireskontro :<br>Aeg<br>Seeria<br>Näita (lisavälja) V<br>ainult etten<br>Kokku Klient<br>Nimi                     | 19 472,76<br>aruanne<br>M00ja kilen<br>(m00ja)<br>naksuarveid<br>07.04.2021<br>8 400.00              | 1 200,00<br>dikaardii V<br>Objekt<br>Kirjelda V<br>(ko<br>) ainult ületaht<br>Sorteentud<br>08.04.2021<br>1 200.00                 | 2 400,00<br>Deaevad -90,-30<br>mmentaar)<br>aja C Kande<br>Kilent V Arve<br>07.06.2021<br>2 400,00                | 119,00<br>4 919,00<br>EM<br>0<br>2 aja jargi<br>07.07.2021<br>3 600.00 | 119,00<br>27 991,76<br>Klass<br>konto<br>Valuutas | 0,00<br>-10 460,64<br>V konto<br>Staatus<br>Tüüp<br>Valuuta<br>Kliendiandmed<br>Ettemaks<br>-1 200,00              | 119,00<br>17 531,12<br>(kõik)<br>(kõik)<br>Arve proje<br>Meil<br>Saldo<br>14 400.00                             | v<br>v<br>kt D<br>Truki | (Kliendi lisaväli)  (Kliendi lisaväli)  (Kliendi lisaväli)  (Kliendi lisaväli)  Tellija Näita nimi lähetusel ARU/            |
| 1008<br>Aüü<br>Klient<br>Jient<br>001<br>004 | Johann Berg<br>Kokku :<br>gireskontro :<br>Aeg<br>Seeria<br>Naita (Iisavalja) V<br>ainutt etten<br>Kokku Klient<br>Nimi<br>Pioom<br>Apetsin | 19 472,76<br>aruanne<br>[Müüja kilen<br>(müüja)<br>naksuarveid<br>07.04.2021<br>8 400.00<br>5 337.24 | 1 200,00<br>dikaardii V<br>Objekt<br>Kirjeida V<br>) (ko<br>) ainult ületaht<br>Sorteentud<br>08.04.2021<br>08.06.2021<br>1 200,00 | 2 400,00<br>Paevad -90,-30<br>mmentaar) -<br>aja - Kande<br>Kilent - Arve<br>07.06.2021<br>06.07.2021<br>2 400,00 | 119,00<br>4 919,00<br>EM<br>enr ✓<br>07.07.2021<br>3 600,00            | 119,00<br>27 991,76<br>Klass<br>konto<br>Valuutas | 0,00<br>-10 460,64<br>V konto<br>Staatus<br>Tüüp<br>Valuuta<br>Kliendiandmed<br>Ettemaks<br>-1 200,00<br>-8 276,78 | 119,00<br>17 531,12<br>(kőik)<br>(kőik)<br>Arve proje<br>Meil<br>Saldo<br>14 400,00<br>-2 939,54                | kt C                    | (Kliendi lisavāli)<br>(Kliendi lisavāli)<br>(Kliendi lisavāli)<br>(Kliendi lisavāli)<br>Tellija Nāita nimi lāhetusel<br>ARUA |

- Customer datafield add the invoice receiver's e-mail
- Customer datafields choose 3,6,9 (amount of the data fields in the report)
- Currency EUR (default)

# 5. Näited

#### 5.1 Filtreeringute võimalused

5.1.1 Müügireskontro algne aruanne valuuta valikuga:

#### Müügireskontro aruanne Klient $\sim 1$ Müüja kliendikaardil 🗸 Klass V konto (Kliendi lisaväli) ~ Ae 31.03.2020 Objekt EM konto Staatus (kõik) (Kliendi lisaväli) ~ ~ ~ Tüüp (kõik) (Kliendi lisaväli) Seeria Jaga ∨ 0 x 0 päevaks ~ Näita (lisavälja) 🗸 (müüja) ✓ (kommentaar) Valuuta $\sim$ 🗋 ainult ettemaksuarveid 🗋 ainult ületahtaja 🗋 Kande aja järg 🗹 valuutas 🗍 Kliendiandmed 🗋 Arve projekt 🗍 Tellija 🗋 Näita nimi lähetusel Sorteeritud Klient 🗸 Arve nr 🗸 Kokku $\sim$ Meil Trüki ARUANNE Klient 1001 Ploom Arve nr Arve aeg Tähtaeg Tingimus Tasuda Päevi Valuuta Kurss Tasuda 01.01.2020 01.02.2020 15.12.2020 15.02.2020 1 200.00 1 200.00 14 259 100002 14 -45 100003 01.03.2020 200.00 15.03.2020 14 -16 Kliendi saldo 3 600.00 Millest ületähtaja 2 400.00 Klient 1004 Apelsin Arve nr Arve aeg Tähtaeg Tingimus Tasuda Päevi Valuuta Kurss Tasuda 1 068.19 1 093.19 01.01.2020 15.01.2020 14 -76 USD 0.89 1 200.00 100008 01.03.2020 15.03.2020 14 0.91 1 200.00 -16 USD Kliendi saldo 2 161.38 Millest ületähtaja 2 161.38 Klient 1006 Mango Arve nr Arve aeg Tähtaeg Tingimus Tasuda Päevi Valuuta Kurss Tasuda 01.02.2020 15 02 2020 14 1 123 93 -45 SEK 0.09 12 000 00 Kliendi saldo 1 123.93 Millest ületähtaja 1 123.93 6 885.31 Kokku laekumata Kokku ettemaksud 0.00 Kokku saldo 6 885 31 Kokku ületähtaia saldo 5 685.31 Pilt(4)

**<u>5.1.2 Näita ainult SEK ja USD arved</u>** - selleks kirjuta valuutade koodide nimekiri komadega "SEK,USD". Kui soov näha ainult USD arveid siis kirjuta "USD".

| Müüg      | jireskontro a       | iruanne                      |                      |          |               |            |                |             |                      |         |
|-----------|---------------------|------------------------------|----------------------|----------|---------------|------------|----------------|-------------|----------------------|---------|
| Klient    | ~                   | Müüja kliendikaardil 🗸       |                      | Klass    | Vk            | onto       |                | (Kliendi li | saväli) 🗸            |         |
|           | Aeg 31.03.2020      | Objekt                       |                      | EM konto | Sta           | aatus (kõi | k) 🗸           | (Kliendi li | saväli) 🗸            |         |
| S         | Seeria              | Jaga 🗸 0                     | x 0 päevak           | s        |               | Tüüp (kõi  | k) 🗸           | (Kliendi li | saväli) 🗸            |         |
|           | Näita (lisavälia) 🗸 | (müüia) V (kom               | mentaar) 🗸           |          | Va            |            |                |             |                      |         |
|           |                     |                              | /                    |          |               |            |                |             |                      |         |
|           | ainult ettem        | aksuarveid 💛 ainult ületahta | ja 🗆 Kande aja jargi | Valuutas |               | med 🔾 ,    | Arve projekt 🔘 | Tellija 🗆   | Naita nimi lähetusel |         |
| ŀ         | Kokku 🔽 💊           | Sorteeritud                  | (lient V Arve nr V   |          |               |            | Meil Trüki     |             |                      | ARUANNE |
|           |                     |                              |                      |          |               |            |                |             |                      | $\odot$ |
| Arve pr   | Arve aed            | Tähtaen                      | Tingimus             | Tasuda   | Päevi Valuuta | Kurss      | Tasuda         |             |                      |         |
| 100007    | 01 01 2020          | 15.01.2020                   | 14                   | 1 068 19 | -76 USD       | 0.89       | 1 200 00       |             |                      |         |
| 100008    | 01.03.2020          | 15.03.2020                   | 14                   | 1 093.19 | -16 USD       | 0.91       | 1 200.00       |             |                      |         |
| Kliendi s | aldo                |                              |                      | 2 161.38 |               |            |                |             |                      |         |
| Millest ü | letähtaja           |                              |                      | 2 161.38 |               |            |                |             |                      |         |
| Klient 10 | Mango               |                              |                      |          |               |            |                |             |                      |         |
| Arve nr   | Arve aed            | Tähtaeg                      | Tingimus             | Tasuda   | Päevi Valuuta | Kurss      | Tasuda         |             |                      |         |
| 100012    | 01.02.2020          | 15.02.2020                   | 14                   | 1 123.93 | -45 SEK       | 0.09       | 12 000.00      |             |                      |         |
| Kliendi s | aldo                |                              |                      | 1 123.93 |               | ,          |                |             |                      |         |
| Millest ü | letähtaja           |                              |                      | 1 123.93 |               |            |                |             |                      |         |
|           | Kokku laekumata     |                              |                      | 3 285.31 |               |            |                |             |                      |         |
|           | Kokku ettemaksu     | d                            |                      | 0.00     |               |            |                |             |                      |         |
|           | Kokku saldo         |                              |                      | 3 285.31 |               |            |                |             |                      |         |
|           | Kokku ületähtaja    | saldo                        |                      | 3 285.31 |               |            |                |             |                      |         |
|           |                     |                              |                      |          |               |            |                |             |                      |         |

#### Pilt(5)

"Komaga" nimekirja filtreering töötab ka Müüja kliendikaartil/Müüja arvel valikuga.

**5.1.3 Ära näita EUR ja SEK arved** - selleks kirjuta ette välistuse märk "!" ning valuutade koodide nimekiri komadega - "!EUR,SEK". Aruandes jäävad näha ainult USD arved. Kui soov välistada ainult SEK arveid, kirjuta "!SEK".

| Müü      | gires     | kontro a         | ruanne                      |                      |          |          |           |                        |              |                |                  |         |
|----------|-----------|------------------|-----------------------------|----------------------|----------|----------|-----------|------------------------|--------------|----------------|------------------|---------|
| Klient   | ~ [       |                  | Müüja kliendikaardil 🗸      |                      | Klass    |          | V kon     | to                     |              | (Kliendi lisav | räli) 🗸          |         |
|          | Aeg 3     | 1.03.2020        | Objekt                      |                      | EM konto |          | Staat     | ıs (kõi                | () ~         | (Kliendi lisav | räli) 🗸          |         |
|          | Seeria    |                  | Jaga 🗸 0                    | x 0 päevaks          |          |          | Tü        | ip (kõi                | () ~         | (Kliendi lisav | räli) 🗸          |         |
|          | Näita (   | (lisavälja) 🗸 (t | müüja) 🗸 (kom               | mentaar) 🗸           |          |          | Valuu     | t <mark>i i</mark> EUF | R,SEK        |                |                  |         |
|          | (         | ainult ettema    | ksuarveid 🛛 ainult ületahta | ja 🗌 Kande aja järgi | Valuutas | , 🗆 Klie | endiandme | d 🗆 A                  | Arve projekt | Tellija 🗌 Nä   | ita nimi lähetus | el      |
|          | Kokku     | ~                | Sorteeritud                 | Klient 🗸 Arve nr 🗸   |          |          |           |                        | Meil Trüki   |                |                  | ARUANNE |
| Klient 1 | 004 Ape   | Isin             |                             |                      |          |          |           |                        |              |                |                  | 0       |
| Arve nr  | Arv       | e aeg            | Tähtaeg                     | Tingimus             | Tasuda   | Päevi V  | aluuta k  | urss                   | Tasuda       |                |                  |         |
| 100007   | 01.0      | 01.2020          | 15.01.2020                  | 14                   | 1 068.19 | -76      | USD       | 0.89                   | 1 200.00     |                |                  |         |
| 100008   | 01.0      | 03.2020          | 15.03.2020                  | 14                   | 1 093.19 | -16      | USD       | 0.91                   | 1 200.00     |                |                  |         |
| Kliendi  | saldo     |                  |                             |                      | 2 161.38 |          |           |                        |              |                |                  |         |
| Millest  | ületähtaj | a                |                             |                      | 2 161.38 |          |           |                        |              |                |                  |         |
|          | Kok       | ku laekumata     |                             |                      | 2 161.38 |          |           |                        |              |                |                  |         |
|          | Kok       | iku ettemaksud   |                             |                      | 0.00     |          |           |                        |              |                |                  |         |
|          | Kok       | KU SAIGÕ         | alda                        |                      | 2 161.38 |          |           |                        |              |                |                  |         |
|          | KOK       | iku uletahtaja s | aldo                        |                      | 2 161.38 |          |           |                        |              |                |                  |         |

Pilt(6)

"!" märgiga välistuse filtreering töötab ka Müüja kliendikaartil/Müüja arvel valikuga.

**5.1.3 Kuupäev täidetud valuuta linnuke** - annab all summad kokku valuutade kaupa ning arvutab kuupäeva kursiga ümber ka ettemaksud, laekumata summad ning saldod.

| Nüügireskontro a    | ruanne                    |                       |                     |                        |                                        |              |            |
|---------------------|---------------------------|-----------------------|---------------------|------------------------|----------------------------------------|--------------|------------|
| Klient 🗸            | Müüja kliendikaardil 🗸    | ]                     | Klass               | V konto                | (Kliendi lisaväli)                     | ~            | 2 🗐 🔁      |
| Aeg 30.06.2021      | Objek                     | t                     | EM konto            | Staatus (kõik)         | <ul> <li>(Kliendi lisaväli)</li> </ul> | <u> </u>     |            |
| Seeria              | Jaga 🗸                    | 0 x 0 päeva           | aks                 | Tüüp (kõik)            | <ul> <li>(Kliendi lisaväli)</li> </ul> | ~            |            |
| Näita (lisavälja) 🗸 | (müüja) 🗸 (K              | ommentaar) 🗸 🗸        |                     | Valuuta                |                                        |              |            |
| ainult ettem        | aksuarveid 🛛 ainult ületa | htaja 🔲 Kande aja jär | ai 🗹 Valuutas 🗌 Kli | iendiandmed 🗌 Arve pro | ojekt 🗍 Tellija 🗌 Näita ni             | mi lähetusel |            |
| Kokku 🔍 🗸           | Sorteeritud               | Klient 🗸 Arve nr      | ~                   | Meil                   | Trüki                                  | ARUANNE      |            |
| Valuuta             | Ettemaks                  | Laekumata             | Saldo               | Baasvaluutas           | 30.06.2021                             | 30.06.2021   | 30.06.2021 |
| ELIR                | -1 200 00                 | 15 600 00             | 14 400 00           | Saldo                  | Saldo<br>14 400 00                     | Laekumata    | Ettemaks   |
| USD                 | -10 000.00                | 6 000.00              | -4 000.00           | -2 939.54              | -3 365.87                              | 5 048.81     | -8 414.68  |
| SEK                 | -10 000,00                | 60 000,00             | 50 000,00           | 4 751,66               | 4 945,11                               | 5 934,13     | - 989,02   |
| кокки               |                           |                       |                     | 16 212,12              | 15 979,24                              | 26 582,94    | -10 603,70 |

Pilt(7)

**5.1.4 Kuupäev täitmata valuuta linnuke** - annab all summad kokku valuutade kaupa ning arvutab praeguse hetke kuupäeva kursiga ümber ka ettemaksud, laekumata summad ning saldod.

| Müügireskontro                                          | aruanne                                                                                                    |                                                                  |                                              |                                                                                    |                                                                                                    |                                                                             |                                                                              |
|---------------------------------------------------------|----------------------------------------------------------------------------------------------------|------------------------------------------------------------------|----------------------------------------------|------------------------------------------------------------------------------------|----------------------------------------------------------------------------------------------------|-----------------------------------------------------------------------------|------------------------------------------------------------------------------|
| Klient  Aeg Seeria Näita (lisavälja)  ainult ette Kokku | Müüja kliendikaardii V<br>Objekt<br>Jaga V 0<br>(müüja) V (keen<br>emaksuarveid ainult ületahtaja<br>Sorteeritud Kli | x 0 päeval<br>nentaar) ✓<br>1 Kande aja järe<br>ient ✓ Arve nr ✓ | Klass<br>EM konto<br>ks<br>Valuutas C Klie   | V konto<br>Staatus (kõik)<br>Tüüp (kõik)<br>Valuuta<br>ndiandmed Arve proj<br>Meil | (Kliendi lisaväli)         (Kliendi lisaväli)         ( | ri lähetusel     ARUANNE                                                    | 2 🖄 🕄                                                                        |
| Valuuta<br>EUR<br>USD<br>SEK<br>KOKKU                   | Ettemaks<br>-1 200,00<br>-10 000,00<br>-10 000,00                                                                    | Laekumata<br>16 919,00<br>6 000,00<br>60 000,00                  | Saldo<br>15 719,00<br>-4 000,00<br>50 000,00 | Baasvaluutas<br>Saldo<br>15 719,00<br>-2 939,54<br>4 751,66<br>17 531,12           | Hetkekursiga<br>Saldo<br>15 719,00<br>-3 378,95<br>4 926,59<br>17 266,64                                                                                                    | Hetkekursiga<br>Laekumata<br>16 919,00<br>5 068,42<br>5 911,91<br>27 899,34 | Hetkekursiga<br>Ettemaks<br>-1 200,00<br>-8 447,37<br>- 985,32<br>-10 632,69 |

#### Pilt(8)

From: https://wiki.directo.ee/ - Directo Help

Permanent link: https://wiki.directo.ee/en/mr\_aru\_reskontro?rev=1627668626

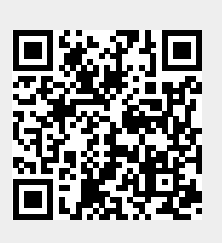

Last update: 2021/07/30 21:10